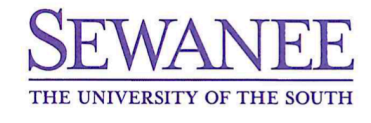

#### THE UNIVERSITY WELLNESS CENTER

## **Instructions**

- Go to your patient portal at wellnessweb.sewanee.edu.
- Log in with the beginning of your Sewanee email (without "@sewanee.edu") and your GMail password.
- Enter your Banner ID (begins with B00).
- Go to the "Immunizations & Forms" section.
- Download the "Undergraduate Health Form" and "Immunization Record."
- Take these forms to a healthcare provider to complete.

## REQUIREMENTS

## Health Form

• Upload the completed form to the section labeled "Health Form-Undergrad."

## Immunization Form

• Upload the completed undergraduate immunization form to the section labeled "Vaccination Documentation."

## Vaccination Dates

- Enter the date of vaccination for every required vaccine.
  - Enter ALL dates <u>one at a time</u> by reclicking "Add Immunization" for vaccinations series that require more than one dose (e.g. Hepatitis B).
  - If you do not have an immunization record, you will need to obtain blood titers to check your immunity status to the following:
    - Hepatitis B Surface Antibody Total
    - Measles, Mumps, Rubella (MMR) Immune Status Panel
    - Varicella Zoster Virus Antibody, IgG
  - You may enter blood titer dates into "Test Results."
    - A "positive" result means that you have antibodies/immunity, which is required.
  - Should your titer be negative, you must repeat the appropriate immunization series.

## \*\*The University and the State of Tennessee require certain immunizations to be on file for students prior to the first day of class.\*\*

## TB Screening Questionnaire

- Take the questionnaire.
- If you answer 'yes' to any of the questions in the screening, you will need to see a healthcare provider and have one of the following:
  - o a negative TB skin test
  - a negative QuantiFERON Gold test OR
  - a negative chest x-ray

(Continues onto page 2)

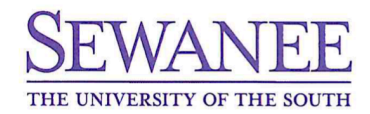

#### THE UNIVERSITY WELLNESS CENTER

#### **Insurance Card**

- Go to the "Insurance Card" section.
- Click "Add New Card."
- Upload the front image of your insurance card and press "Save."
- Upload the back image of your insurance card and press "Save."
  - You do not have to complete Member Name, ID, etc. Leave this entire left section blank.

## Consent to Treat Minor Form (if applicable)

• Complete the "Consent to Treat a Minor" form if the student is under the age of 18 and upload.

# Thank you for your hard work, diligence and patience in completing these requirements. Should you have any questions, please call (931) 598-1270 and press option 1!